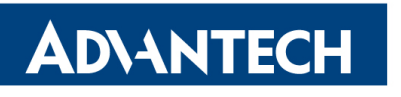

# RSB3730 WIFI AP+STA 复现操作步骤

| 撰写   | 胡乐滨        |
|------|------------|
| 审阅   |            |
| 更新日期 | 2024-03-15 |

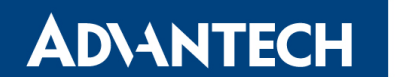

## **RECORD OF CHANGES**

| 版本号 | 修订人 | 修订日期       | 修订内容   | 审核 |
|-----|-----|------------|--------|----|
| 1.0 | 胡乐滨 | 2024.03.15 | 初步内容撰写 |    |

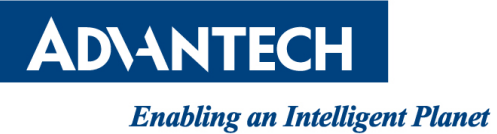

## 目录

| 1. 配置 |                      | 2  |
|-------|----------------------|----|
| 1.1.  | 添加驱动固件               | 2  |
| 1.2.  | 编译驱动                 | 2  |
| 1.3.  | 配置 AP                | 4  |
| 1.4.  | 配置 wpa_supplicant    | 4  |
| 1.5.  | 配置 dhcp              | 5  |
| 1.6.  | 配置 networkd          | 5  |
| 1.7.  | 重启生效                 | 6  |
| 2. 测试 |                      | 8  |
| 2.1.  | AP 测试                | 8  |
| 2.2.  | STA 测试               | 9  |
|       | 2.2.1. 正常的 SSID 密码连接 | 9  |
|       | 2.2.2. 错误的 SSID 密码连接 | 11 |

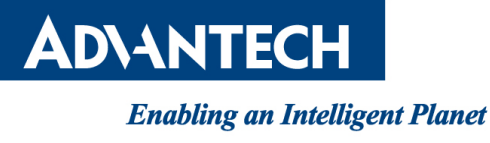

# 1.配置

## 1.1.添加驱动固件

(1) 解压 PCIE-WLAN-UART-BT-8997-LNX\_6\_1\_55-IMX8-16.92.21.p84.4-16.92.21.p84.4-

MM6X16423.P6-GPL.zip 压缩包

(2)拷贝解压出来的文件夹中 FwImage 文件夹的三个文件到/lib/firmware/nxp

| 😜 pcie8997_wlan_v4.bin      | 2023/6/2 16:40 | BIN 文件 | 429 KB |
|-----------------------------|----------------|--------|--------|
| 😳 pcieuart8997_combo_v4.bin | 2023/6/2 16:40 | BIN 文件 | 609 KB |
| 😳 uartuart8997_bt_v4.bin    | 2023/6/2 16:40 | BIN 文件 | 180 KB |

#### 1.2.编译驱动

(1) 解压 PCIE-WLAN-UART-BT-8997-LNX\_6\_1\_55-IMX8-16.92.21.p84.4-16.92.21.p84.4-

MM6X16423.P6-GPL.zip 压缩包

(2)再次将解压出来的文件夹中的三个.tgz 进行解压

| WIFI-LNX_6_1_55_RC1-IMX8MM6X17423.p6-app-src.tgz  | 2023/11/2 20:13 | TGZ 文件 | 635 KB |
|---------------------------------------------------|-----------------|--------|--------|
| WIFI-LNX_6_1_55_RC1-IMX8MM6X17423.p6-GPL-src.tgz  | 2023/11/2 20:13 | TGZ 文件 | 756 KB |
| WIFI-LNX_6_1_55_RC1-IMX8MM6X17423.p6-mlan-src.tgz | 2023/11/2 20:14 | TGZ 文件 | 690 KB |

(3)配置交叉编译器,指定内核目录。

vi Makefile

添加 KERNELDIR 变量

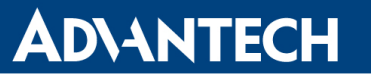

| <pre># Alternatively # SPDX-License #</pre>                                 | y, this software may be distributed under the terms of GPL v2.<br>-Identifier: GPL-2.0                                                 |  |  |
|-----------------------------------------------------------------------------|----------------------------------------------------------------------------------------------------|--|--|
| KERNELDIR:=/.                                                               | ./linux-im <mark>x</mark>                                                                                                    |  |  |
| CONFIG_COMPATDIA<br>ifeq (\$(CONFIG_C<br>COMPATDIR=/lib/n<br>CC ?=<br>endif | R=n<br>COMPATDIR), y)<br>modules/\$(KERNELVERSION_X86)/build/compat-wireless-3.2-rc1-1/include<br>\$(CROSS_COMPILE)gcc -I\$(COMPATDIR) |  |  |
| LD ? <del>=</del><br>BACKUP=<br>YMD=                                        | \$(CROSS_COMPILE)ld<br>/root/backup<br>`date +%Y%m%d%H%M`                                                                              |  |  |
| <pre>####################################</pre>                             |                                                                                                    |  |  |

(4)删除原文件系统中的对应驱动,防止冲突造成无法正常加载

rm -r /lib/modules/5.4.70/kernel/drivers/net/wireless/marvell

rm -r /lib/modules/5.4.70/kernel/drivers/net/wireless/nxp/\*

(5)将编译出来的 mlan.ko 和 moal.ko 拷贝到设备中。

cp mlan.ko moal.ko /lib/modules/5.4.70/kernel/drivers/net/wireless/nxp

(6)更新内核模块依赖

depmod

(7)设置开机自启

vi /etc/modules-load.d/wifi.conf

添加如下内容,设置开机加载 mlan.ko 和 moal.ko 驱动

mlan

moal

(8)设置开机自启驱动参数

vi /etc/modprobe.d/wifi.conf

添加如下内容,加载 moal.ko 驱动时指定参数。

options moal mod\_para=nxp/wifi\_mod\_para.conf

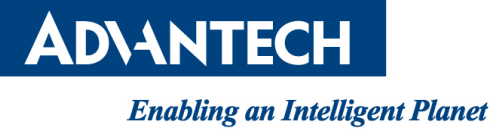

#### 1.3.配置 AP

(1)修改/etc/hostapd.conf, 配置 hostapd 参数

interface=uap0

driver=n180211

ieee80211n=1

hw\_mode=g

channel=6

wpa=2

 $\texttt{ssid=jelina\_ap}$ 

wpa\_passphrase=jelina123

wpa\_key\_mgmt=WPA-PSK

rsn\_pairwise=CCMP TKIP

wpa\_pairwise=TKIP CCMP

(2) 启动 hostapd

systemctl start hostapd

```
root@imx8mmrsb3730a2:~# systemctl start hostapd
[ 4130.247101] wlan: Starting AP
[ 4130.251915] CMD_RESP: cmd 0x121 error, result=0x2
[ 4130.256647] IOCTL failed: 00000000c1ef2090 id=0x200000, sub_id=0x200024 action=2, status_code=0x2
[ 4130.265527] Get multi-channel policy failed
[ 4130.270295] fw doesn't support 11ax
[ 4130.283634] wlan: AP started
[ 4130.289500] Set AC=3, txop=47 cwmin=3, cwmax=7 aifs=1
[ 4130.297199] Set AC=2, txop=94 cwmin=7, cwmax=15 aifs=1
[ 4130.304516] Set AC=0, txop=0 cwmin=15, cwmax=1023 aifs=7
]
```

# 1.4. 配置 wpa\_supplicant

#### (1)设置开机自启

systemctl enable wpa\_supplicant@mlan0.service

(2)添加配置文件

vi /etc/wpa\_supplicant/wpa\_supplicant-mlan0.conf

添加如下内容

 $\tt ctrl\_interface=/var/run/wpa\_supplicant$ 

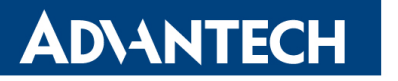

RSB3730 WIFI AP+STA 复现操作步骤

#### **Enabling an Intelligent Planet**

(3)启动服务

systemctl start wpa\_supplicant@mlan0.service

## 1.5.配置 dhcp

(1)使用 Yocto 编译并安装 dnsmasq

bitbake dnsmasq

将 rpm 包拷贝至设备中进行安装。

rpm -ivh dnsmasq-2.80-r0.aarch64.rpm

(2)修改配置文件

vi /etc/dnsmasq.conf

添加如下内容。

port=1983

interface=uap0
dhcp-range=192.168.8.20,192.168.8.254,255.255.255.0,24h
dhcp-option=option:router,192.168.8.1
dhcp-option=option:dns-server,8.8.8.8

(3)启动服务

systemctl stop dnsmasq systemctl start dnsmasq

## 1.6. 配置 networkd

(1)添加 uap0 配置文件

vi /lib/systemd/network/80-uap0.network

添加如下内容。

[Match]

Name=uap0

# **ADVANTECH**

#### Enabling an Intelligent Planet

[Network] Address=192.168.8.1/24 Gateway=192.168.8.1 DNS=8.8.8.8

(2)添加 mlan0 配置文件

vi /lib/systemd/network/80-mlan0.network

添加如下内容。

[Match]

Name=m1an0

[Network]

DHCP=yes

(3)启动服务

 $systemctl \ stop \ systemd-networkd$ 

systemctl start systemd-networkd

## 1.7.重启生效

(1)按照上述步骤完成所有配置之后,重启系统

reboot

(2)开机之后查看对应的网卡, uap0 以及 mlan0

ifconfig

| mlan0 | Link encap:Ethernet HWaddr 00:e9:3a:0d:d2:11<br>UP BROADCAST MULTICAST MTU:1500 Metric:1<br>RX packets:0 errors:0 dropped:0 overruns:0 frame:0<br>TX packets:0 errors:0 dropped:0 overruns:0 carrier:0<br>collisions:0 txqueuelen:1000<br>RX bytes:0 (0.0 B) TX bytes:0 (0.0 B)                                                                                                    |
|-------|----------------------------------------------------------------------------------------------------|
| uap0  | Link encap:Ethernet HWaddr 02:e9:3a:0d:d3:11<br>inet addr:192.168.8.1 Bcast:192.168.8.255 Mask:255.255.255.0<br>inet6 addr: fe80::e9:3aff:fe0d:d311/64 Scope:Link<br>UP BROADCAST RUNNING MULTICAST MTU:1500 Metric:1<br>RX packets:0 errors:0 dropped:0 overruns:0 frame:0<br>TX packets:0 errors:36 dropped:0 overruns:0 carrier:0<br>collisions:0 txqueuelen:1000<br>RX bytes:0 (0.0 B) TX bytes:0 (0.0 B) |

# **AD\ANTECH**

#### **Enabling an Intelligent Planet**

### (3)查看 hostapd 及 wpa\_supplicant 服务是否启动正常

| <pre>root@imx8mmrsb3730a2:~# systemctl status hostapd * hostapd.service - Hostapd IEEE 802.11 AP, IEEE 802.1X/WPA/WPA2/EAP/RADIUS Authenticator Loaded: loaded (/lib/systemd/system/hostapd.service; enabled; vendor preset: disabled) Active: active (running) since Mon 2024-03-18 03:16:25 UTC; 2min 20s ago Process: 956 ExecStart=/usr/sbin/hostapd /etc/hostapd.conf -P /run/hostapd.pid -B (code=exited, status=0/SUCCE Main PID: 964 (hostapd) Tasks: 1</pre>                                                                                                    |
|----------------------------------------------------------------------------------------------------|
| Memory: 2.4M<br>CGroup: /system.slice/hostapd.service<br>`-964 /usr/sbin/hostapd /etc/hostapd.conf -P /run/hostapd.pid -B                                                                                                    |
| <pre>Mar 18 03:16:25 imx8mmrsb3730a2 systemd[1]: Starting Hostapd IEEE 802.11 AP, IEEE 802.1X/WPA/WPA2/EAP/RADIUS Aut<br/>Mar 18 03:16:25 imx8mmrsb3730a2 hostapd[956]: Configuration file: /etc/hostapd.conf<br/>Mar 18 03:16:25 imx8mmrsb3730a2 hostapd[956]: rfkill: Cannot open RFKILL control device<br/>Mar 18 03:16:25 imx8mmrsb3730a2 hostapd[956]: Using interface uap0 with hwaddr 02:e9:3a:0d:d3:11 and ssid "jelin<br/>Mar 18 03:16:25 imx8mmrsb3730a2 hostapd[956]: random: Only 18/20 bytes of strong random data available<br/>Mar 18 03:16:25 imx8mmrsb3730a2 hostapd[956]: random: Not enough entropy pool available for secure operations<br/>Mar 18 03:16:25 imx8mmrsb3730a2 hostapd[956]: wPA: Not enough entropy in random pool for secure operations<br/>Mar 18 03:16:25 imx8mmrsb3730a2 hostapd[956]: uap0: interface state UNINITIALIZED→ENABLED<br/>Mar 18 03:16:25 imx8mmrsb3730a2 hostapd[956]: uap0: AP-ENABLED<br/>Mar 18 03:16:25 imx8mmrsb3730a2 hostapd[956]: uap0: AP-ENABLED<br/>Mar 18 03:16:25 imx8mmrsb3730a2 systemd[1]: Started Hostapd IEEE 802.11 AP, IEEE 802.1X/WPA/WPA2/EAP/RADIUS Auth<br/>root@imx8mmrsb3730a2: #ps -ef   grep hostapd<br/>root 964 1 0 03:16 ? 00:00:00 /usr/sbin/hostapd /etc/hostapd.conf -P /run/hostapd.pid -B<br/>root 1025 1001_0 03:18 ttymxc1 00:00:00 grep hostapd</pre> |
| <pre>root@imx8mmrsb3730a2:~# systemctl status wpa_supplicant@mlan0 * wpa_supplicant@mlan0.service - WPA supplicant daemon (interface-specific version) Loaded: loaded (/lib/systemd/system/wpa_supplicant@.service; enabled; vendor preset: disabled) Active: active (running) since Mon 2024-03-18 03:16:24 UTC; 2min 39s ago Main PID: 923 (wpa_supplicant) Tasks: 1 Memory: 6.2M CGroup: /system.slice/system-wpa_supplicant.slice/wpa_supplicant@mlan0.service `-923 /usr/sbin/wpa_supplicant -c/etc/wpa_supplicant/wpa_supplicant_mlan0.conf -imlan0</pre>                                                                                                    |
| Mar 18 03:16:24 imx8mmrsb3730a2 systemd[1]: Started WPA supplicant daemon (interface-specific version).<br>Mar 18 03:16:24 imx8mmrsb3730a2 wpa_supplicant[923]: Successfully initialized wpa_supplicant<br>Mar 18 03:16:24 imx8mmrsb3730a2 wpa_supplicant[923]: rfkill: Cannot open RFKILL control device<br>root@imx8mrsb3730a2:~# ps -ef   grep wpa_supplicant<br>root 923 1 0 03:16 ? 00:00:00 /usr/sbin/wpa_supplicant -c/etc/wpa_supplicant/wpa_supplicant-mlan0.conf -imlan0<br>root 954 1 0 03:16 ? 00:00:00 /usr/sbin/wpa_supplicant -u<br>root 1029 1001_0 03:19 ttymxc1 00:00:00 grep wpa_supplicant                                                                                                    |

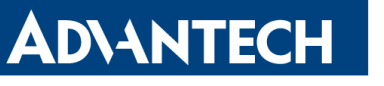

RSB3730 WIFI AP+STA 复现操作步骤

# 2.测试

# 2.1.AP 测试

查看 AP 是否正常开启,能否正常连接。

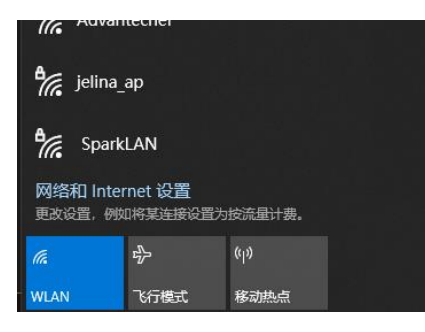

使用对应的密码成功连接。

#### 属性

| SSID:         | jelina_ap                     |
|---------------|-------------------------------|
| 协议:           | Wi-Fi 4 (802.11n)             |
| 安全类型:         | WPA2-个人                       |
| 网络频带:         | 2.4 GHz                       |
| 网络通道:         | 6                             |
| 链接速度(接收/传输):  | 130/130 (Mbps)                |
| 本地链接 IPv6 地址: | fe80::f52d:2395:9123:c020%6   |
| IPv4 地址:      | 192.168.8.47                  |
| IPv4 DNS 服务器: | 8.8.8.8                       |
| 制造商:          | Intel Corporation             |
| 描述:           | Intel(R) Wi-Fi 6 AX200 160MHz |
| 驱动程序版本:       | 21.10.2.2                     |

#### 调试串口打印输出如下内容。

**AD\ANTECH** 

| ro | ot@imx8mmrsb3730a2 | :∼# [ 253.934569] uap0:                                                                  |
|----|--------------------|------------------------------------------------------------------------------------------|
| Γ  | 253.934577] wlan:  | HostMlme Auth received from 38:XX:XX:a8:13                                               |
| [  | 253.942854] wlan:  | HostMlme uap0 send Auth                                                                  |
| [  | 253.954836] uap0:  |                                                                                          |
| [  | 253.954843] wlan:  | HostMlme MICRO_AP_STA_ASSOC 38:XX:XX:a8:13                                               |
| [  | 253.962879] uap0:  |                                                                                          |
| I  | 253.962883] wlan:  | HostMlme MICRO_AP_STA_ASSOC 38:XX:XX:a8:13                                               |
| [  | 253.971508] wlan:  | UAP/GO add peer station, address =38:XX:XX:a8:13                                         |
| [  | 253.978728] wlan:  | HostMlme uap0 send assoc/reassoc resp                                                    |
| [  | 253.984275] wlan:  | deauth station 38:XX:XX:a8:13                                                            |
| [  | 253.989683] wlan:  | UAP/GO add peer station, address =38:XX:XX:a8:13                                         |
| [  | 253.996632] wlan:  | HostMlme uap0 send assoc/reassoc resp                                                    |
| Γ  | 254.003207] uap0:  |                                                                                          |
| Γ  | 254.003213] wlan:  | Send EAPOL pkt to 38:XX:XX:XX:a8:13                                                      |
| Γ  | 254.010784] wlan:  | hostmlme notify deauth station 38:XX:XX:a8:13                                            |
| [  | 254.017037] uap0:  |                                                                                          |
| Γ  | 254.017040] wlan:  | EVENT: MICRO_AP_STA_DEAUTH reason=0x4003 38:XX:XX:a8:13                                  |
| [  | 254.026463] wlan:  | deauth station 38:XX:XX:a8:13                                                            |
| [  | 254.031522] CMD_R  | ESP: cmd 0xb5 error, result=0x1                                                          |
| [  | 254.036186] IOCTL  | <pre>failed: 00000000ec52c917 id=0x20000, sub_id=0x2000d action=1, status_code=0x1</pre> |
| [  | 254.045059] wlan:  | deauth station 38:XX:XX:xX:a8:13 failed                                                  |
| Ī  | 254.521627] wlan:  | hostmlme notify deauth station 38:XX:XX:a8:13                                            |
| Ē  | 254.527870] uap0:  |                                                                                          |
| Ī  | 254.527874] wlan:  | EVENT: MICRO_AP_STA_DEAUTH reason=0x4003 38:XX:XX:a8:13                                  |
| Ē  | 254.529629] uap0:  |                                                                                          |
| Ľ  | 254.529632] wlan:  | HostMlme Auth received from 38:XX:XX:a8:13                                               |
| Ĩ  | 254.545433] wlan:  | HostMlme uap0 send Auth                                                                  |
| Ľ  | 254.552531] uap0:  |                                                                                          |
| Ļ  | 254.552536] wlan:  | HostMime MICRO_AP_SIA_ASSOC_38:XX:XX:A8:13                                               |
| Ļ  | 254.561883] wlan:  | UAP/G0 add peer station, address =38:XX:XX:a8:13                                         |
| Ļ  | 254.569093] wlan:  | HostMilme uapo send assoc/reassoc resp                                                   |
| Ļ. | 254.577406 uap0:   |                                                                                          |
| Ļ. | 254.577413] wlan:  | Send EAPOL pkt to 38:XX:XX:A8:13                                                         |
| Ļ  | 254.597202 uap0:   |                                                                                          |
| L  | 254.597208] wlan:  | Send EAPUL pkt to 38:XX:XX:A8:13                                                         |

#### 2.2.STA 测试

#### 2.2.1. 正常的 SSID 密码连接

(1)新增一个连接配置

wpa\_cli -i mlan0 add\_network

这里返回值 0 是 network id,下面所有配置命令中的 0 均是 network id,此命令执行结果

不同时,下述所有命令均需修改为对应的值。

```
root@imx8mmrsb3730a2:~# wpa_cli -i mlan0 add_network
```

(2)配置要连接的 ssid 和密码

wpa\_cli -i mlan0 set\_network 0 key\_mgmt 'WPA-PSK'

wpa cli -i mlan0 set network 0 ssid '""

wpa cli -i mlan0 set network 0 psk '""

(3) 启用配置

0

© 1983-2024 研华科技(中国)有限公司版权所有

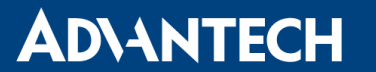

wpa\_cli -i mlan0 enable\_network 0

(4)选择当前使用的网络配置

wpa\_cli -i mlan0 select\_network 0

wpa\_supplicant 开始连接 ssid。

| root@imx8mmrsb                                                                             | 3730a2:~# [ 1210.715188] wlan: SCAN COMPLETED: scanned AP count=38                          |
|--------------------------------------------------------------------------------------------|---------------------------------------------------------------------------------------------|
| [ 1210.724838]                                                                             | wlan: HostMlme mlan0 send auth to bssid 70:XX:XX:d5:f0                                      |
| [ 1210.756722]                                                                             | mlan0:                                                                                      |
| [ 1210.756727]                                                                             | wlan: HostMlme Auth received from 70:XX:XX:d5:f0                                            |
| [ 1210.764800]                                                                             | uap0:                                                                                       |
| [ 1210.764803]                                                                             | wlan: HostMlme Auth received from 70:XX:XX:d5:f0                                            |
| [ 1210.776755]                                                                             | CMD_RESP: cmd 0x121 error, result=0x2                                                       |
| [ 1210.781492]                                                                             | IOCTL failed: 000000008a46ae51 id=0x200000, sub_id=0x200024 action=2, status_code=0x3       |
| [ 1210.790369]                                                                             | Get multi-channel policy failed                                                             |
| [ 1211.723299]                                                                             | CSA/ECSA: Switch to new channel 60 complete!                                                |
| [ 1211.728655]                                                                             | OLD BW = 1 NEW BW = 0                                                                       |
| [ 1211.729158]                                                                             | wlan: HostMlme mlan0 Connected to bssid 70:XX:XX:d5:f0 successfully                         |
| [ 1211.742006]                                                                             | mlan0:                                                                                      |
| [ 1211.742011]                                                                             | wlan: Send EAPOL pkt to 70:XX:XX:d5:f0                                                      |
| [ 1211.754749]                                                                             | mlan0:                                                                                      |
| [ 1211.754755]                                                                             | wlan: Send EAPOL pkt to 70:XX:XX:d5:f0                                                      |
| [ 1211.772256]                                                                             | IPv6: ADDRCONF(NETDEV_CHANGE): mlan0: link becomes ready                                    |
| [ 1211.779695]                                                                             | woal_cfg80211_set_rekey_data return: gtk_rekey_offload is DISABLE                           |
| [ 1211.952800]                                                                             | uap0:                                                                                       |
| [ 1211.952805]                                                                             | wlan: Send EAPOL pkt to 38:XX:XX:a8:13                                                      |
| [ 1212.460606]                                                                             | uap0:                                                                                       |
| [ 1212.460614]                                                                             | wlan: Send EAPOL pkt to 38:XX:XX:a8:13                                                      |
| [ 1213.468018]                                                                             | uap0:                                                                                       |
| [ 1213.468026]                                                                             | wlan: Send EAPOL pkt to 38:XX:XX:a8:13                                                      |
| [ 1214.475652]                                                                             | uap0:                                                                                       |
| [ 1214.475660]                                                                             | wlan: Send EAPOL pkt to 38:XX:XX:a8:13                                                      |
| [ 1215.483496]                                                                             | wlan: HostMlme uap0 send deauth/disassoc                                                    |
| [ 1215.490606]                                                                             |                                                                                             |
| [ 1215.490612]                                                                             | WLan: EVENI: MICRO_AP_SIA_DEAUTH reason=0x0_38:XX:XX:a8:13                                  |
|                                                                                            | wlan: deauth station 38:XX:XX:AX:a8:13                                                      |
|                                                                                            | Wian: nostmime notity deauth station 38:XX:XX:AX:a8:13                                      |
|                                                                                            | UDDU:                                                                                       |
|                                                                                            | WLan: EVENI: MICRO AP SIA DEAUTH reason=0x4003 38:XX:XX:A8:13                               |
|                                                                                            | UMD RESP: CMG WXD5 error, result=WX1                                                        |
|                                                                                            | IUCIL Matted: 0000000038292702 ta=0x20000, sub_ta=0x20000 action=1, status_code=0x1         |
|                                                                                            | Wian: deauth station 38:XX:XX:A8:13 Failed                                                  |
|                                                                                            | Wian: dealth station 38:XX:XX:XX:48:13                                                      |
|                                                                                            | UND RESP: CHIQ WXDS error, result=0X1                                                       |
| [ 1215.049212]<br>[ 1215.5591921                                                           | Julan double station 20:00000020034301 (d=0x20000, sub (d=0x20000 dctton=1, status_code=0x1 |
| $\begin{bmatrix} 1215.550102 \end{bmatrix}$                                                | with the death station 30.AA.AA.AA.AO.IS fatted                                             |
| $\begin{bmatrix} 1213.910044 \end{bmatrix}$<br>$\begin{bmatrix} 1215 024802 \end{bmatrix}$ |                                                                                             |
| [ 1215.924095]<br>[ 1215.024095]                                                           | UDDO.<br>JULANS EVENTS MICRO AD STA DEAUTH roscon-0x4003 38.YY.YY.YY.a8.13                  |
| [ 1213.924090]                                                                             |                                                                                             |

查看 mlan0 是否正确获取到对应的 ip。

mlan0 Link encap:Ethernet HWaddr 00:e9:3a:0d:d2:11 inet addr:192.168.210.103 Bcast:192.168.210.255 Mask:255.255.255.0 inet6 addr: fe80::2e9:3aff:fe0d:d211/64 Scope:Link UP BROADCAST RUNNING MULTICAST MTU:1500 Metric:1 RX packets:5 errors:0 dropped:0 overruns:0 frame:0 TX packets:37 errors:0 dropped:0 overruns:0 carrier:0 collisions:0 txqueuelen:1000 RX bytes:987 (987.0 B) TX bytes:5795 (5.6 KiB)

使用 ping 命令, 查看网络是否正常。

ping -I mlan0 192.168.210.92

# **ADVANTECH**

#### **Enabling an Intelligent Planet**

| root@imx8mmrsb3730a2:~# ping -I mlan0 192.168.210.92 |                                       |  |  |  |
|------------------------------------------------------|---------------------------------------|--|--|--|
| PING 192.168.210.92 (192.168.210.92) from 192.168    | .210.103 mlan0: 56(84) bytes of data. |  |  |  |
| 64 bytes from 192.168.210.92: icmp seq=1 ttl=128     | time=20.8 ms                          |  |  |  |
| 64 bytes from 192.168.210.92: icmp seq=2 ttl=128     | time=45.8 ms                          |  |  |  |
| 64 bytes from 192.168.210.92: icmp_seq=3 ttl=128     | time=50.8 ms                          |  |  |  |
| 64 bytes from 192.168.210.92: icmp_seq=4 ttl=128     | time=67.1 ms                          |  |  |  |
| 64 bytes from 192.168.210.92: icmp_seq=5 ttl=128     | time=6.46 ms                          |  |  |  |
| 64 bytes from 192.168.210.92: icmp_seq=6 ttl=128     | time=63.9 ms                          |  |  |  |
| 64 bytes from 192.168.210.92: icmp_seq=7 ttl=128     | time=41.5 ms                          |  |  |  |
| 64 bytes from 192.168.210.92: icmp_seq=8 ttl=128 t   | time=34.1 ms                          |  |  |  |
| 64 bytes from 192.168.210.92: icmp_seq=9 ttl=128     | time=49.2 ms                          |  |  |  |
| 64 bytes from 192.168.210.92: icmp_seq=10 ttl=128    | time=10.3 ms                          |  |  |  |
| 64 bytes from 192.168.210.92: icmp_seq=11 ttl=128    | time=6.38 ms                          |  |  |  |
| 64 bytes from 192.168.210.92: icmp_seq=12 ttl=128    | time=16.0 ms                          |  |  |  |
| 64 bytes from 192.168.210.92: icmp_seq=13 ttl=128    | time=22.9 ms                          |  |  |  |
| 64 bytes from 192.168.210.92: icmp_seq=14 ttl=128    | time=5.81 ms                          |  |  |  |
| 64 bytes from 192.168.210.92: icmp_seq=15 ttl=128    | time=35.4 ms                          |  |  |  |
| 64 bytes from 192.168.210.92: icmp_seq=16 ttl=128    | time=6.17 ms                          |  |  |  |
| 64 bytes from 192.168.210.92: icmp_seq=17 ttl=128    | time=63.0 ms                          |  |  |  |
| 64 bytes from 192.168.210.92: icmp_seq=18 ttl=128    | time=258 ms                           |  |  |  |
| 64 bytes from 192.168.210.92: icmp_seq=19 ttl=128    | time=4.28 ms                          |  |  |  |
| 64 bytes from 192.168.210.92: icmp_seq=20 ttl=128    | time=30.4 ms                          |  |  |  |
| 64 bytes from 192.168.210.92: icmp_seq=21 ttl=128    | time=7.65 ms                          |  |  |  |
| 64 bytes from 192.168.210.92: icmp_seq=22 ttl=128    | time=7.38 ms                          |  |  |  |
| 64 bytes from 192.168.210.92: icmp_seq=23 ttl=128    | time=15.4 ms                          |  |  |  |
| 64 bytes from 192.168.210.92: icmp_seq=24 ttl=128    | time=24.5 ms                          |  |  |  |
| 64 bytes from 192.168.210.92: icmp_seq=25 ttl=128    | time=37.0 ms                          |  |  |  |
| 64 bytes from 192.168.210.92: icmp_seq=26 ttl=128    | time=71.2 ms                          |  |  |  |
| 64 bytes from 192.168.210.92: icmp_seq=27 ttl=128    | time=27.6 ms                          |  |  |  |
| 64 bytes from 192.168.210.92: icmp_seq=28 ttl=128    | time=16.7 ms                          |  |  |  |
| 64 bytes from 192.168.210.92: icmp seq=29 ttl=128    | time=34.8 ms                          |  |  |  |

#### 2.2.2. 错误的 SSID 密码连接

使用错误的 SSID 密码尝试连接,并确保主机已连接到 AP,并使用 ping 命令检查与 AP 的 连通状态。

(1)关闭原先的配置连接

wpa\_cli -i mlan0 disable\_network 0

(2)设置错误的密码

wpa\_cli -i mlan0 set\_network 0 psk '"errorPSK"'

(3)重新启用配置连接

wpa\_cli -i mlan0 enable\_network 0

(4)尝试重连几次后出现报错信息,此时主机的 AP 连接也被迫断开

# **AD\ANTECH**

#### **Enabling an Intelligent Planet**

| [ | 599.488683 | 3] sp : ffff80001217bc10                                                                      |  |  |  |  |
|---|------------|-----------------------------------------------------------------------------------------------|--|--|--|--|
| [ | 599.491994 | I] x29: ffff80001217bc10 x28: ffff000072478000                                                |  |  |  |  |
| [ | 599.497303 | 3] x27: ffff8000116fafe8 x26: 0000000000000000                                                |  |  |  |  |
| E | 599.502613 | 3] x25: ffff80001217bd28 x24: ffff00007274e000                                                |  |  |  |  |
| [ | 599.507922 | 2] x23: ffff000072bb8108 x22: ffff00007660aa00                                                |  |  |  |  |
| [ | 599.51323  | L] x21: ffff00006e679014 x20: ffff000072b2c900                                                |  |  |  |  |
| [ | 599.518540 | )] x19: ffff80001217bd28 x18: 0000000000000000                                                |  |  |  |  |
| [ | 599.523848 | 3] x17: 000000000000000 x16: 000000000000000                                                  |  |  |  |  |
| [ | 599.529158 | 3] x15: 000000000000000 x14: 000000000000000                                                  |  |  |  |  |
| [ | 599.53446  | 7] x13: 000000000000000 x12: 000000000000001                                                  |  |  |  |  |
| [ | 599.539776 | 5] x11: 000000000000000 x10: 0000000000000                                                    |  |  |  |  |
| [ | 599.545085 | 5] x9 : ffff00007dbb8e50 x8 : ffff00006e67901c                                                |  |  |  |  |
| Ľ | 599.550394 | I] x7 : 000000000000000 x6 : ffff00006e67901c                                                 |  |  |  |  |
| [ | 599.555704 | I] x5 : 0000000000000967 x4 : 000000000000985                                                 |  |  |  |  |
| Ľ | 599.561013 | 3] x3 : 000000000000000 x2 : 000000000000003                                                  |  |  |  |  |
| Ľ | 599.566322 | 2] x1 : ffff80001217bd28 x0 : 0000000000000000                                                |  |  |  |  |
| [ | 599.57163  | L] Call trace:                                                                                |  |  |  |  |
| Ľ | 599.574076 | 6] nl80211 send chandef+0x150/0x160                                                           |  |  |  |  |
| [ | 599.578432 | 2] nl80211_ch_switch_notify.isra.0.constprop.0+0xe4/0x178                                     |  |  |  |  |
| [ | 599.584696 | 5] cfg80211 ch switch notify+0x7c/0xb0                                                        |  |  |  |  |
| [ | 599.589336 | 5] woal_cfg80211_notify_channel+0xb8/0xf8 [moal]                                              |  |  |  |  |
| [ | 599.594840 | )] woal_evt_work_queue+0x214/0x278 [moal]                                                     |  |  |  |  |
| Ē | 599.59971  | 7] process one_work+0x198/0x320                                                               |  |  |  |  |
| [ | 599.603724 | I] worker thread+0x48/0x420                                                                   |  |  |  |  |
| [ | 599.607385 | 5] kthread+0x138/0x158                                                                        |  |  |  |  |
| Ē | 599.610612 | 2] ret_from_fork+0x10/0x1c                                                                    |  |  |  |  |
| [ | 599.614184 | ↓][[end Trace 68f3a81f7b79c364 ]                                                              |  |  |  |  |
| [ | 600.92734  | <pre>L] ASSOC RESP: Association Failed, status code = 1, error = 0xfffc, a id = 0xffff</pre>  |  |  |  |  |
| [ | 600.93564  | L] IOCTL failed: 00000000a5e51650 id=0x20000, sub_id=0x20001 action=1, status_code=0xfffc0001 |  |  |  |  |
| [ | 600.94496  | 7] HostMlme mlan0: bss start Fails                                                            |  |  |  |  |
| [ | 600.949179 | wlan: HostMlme mlan0 Failed to connect to bssid 70:XX:XX:d5:e0                                |  |  |  |  |
| [ | 601.95764  | wlan: mlan0 START SCAN                                                                        |  |  |  |  |
| [ | 602.290692 | wlan: SCAN COMPLETED: scanned AP count=38                                                     |  |  |  |  |
| [ | 602.300152 | wlan: HostMlme mlan0 send auth to bssid 70:XX:XX:dc:40                                        |  |  |  |  |
| [ | 602.313020 | 5] mlan0:                                                                                     |  |  |  |  |
| [ | 602.313030 | )] wlan: HostMlme Auth received from 70:XX:XX:dc:40                                           |  |  |  |  |
| [ | 602.321078 | 3] uap0:                                                                                      |  |  |  |  |
| [ | 602.32108  | L] wlan: HostMlme Auth received from 70:XX:XX:AX:dc:40                                        |  |  |  |  |
| [ | 602.329566 | 5] CMD_RESP: cmd 0x121 error, result=0x2                                                      |  |  |  |  |
| [ | 602.334346 | 5] IOCTL failed: 0000000056cd1271 id=0x200000, sub_id=0x200024 action=2, status_code=0x3      |  |  |  |  |
| [ | 602.34323  | 7] Get multi-channel policy failed                                                            |  |  |  |  |
| Ľ | 603.323764 | CSA/ECSA: Switch to new channel 1 complete!                                                   |  |  |  |  |
| Γ | 603.329030 | 0] OLD BW = 3 NEW BW = 3                                                                      |  |  |  |  |
| [ | 603.329124 | +][ cut here ]                                                                                |  |  |  |  |
| [ | 603.337066 | WARNING: CPU: 3 PID: 935 at net/wireless/nl80211.c:3157 nl80211_send_chandef+0x150/0x160      |  |  |  |  |
|   |            |                                                                                               |  |  |  |  |

| ÷. | 5 100 100 0 1 | ぶ高倉こ   |               |                   |
|----|---------------|--------|---------------|-------------------|
| 木  | ₫ 192.168.8.1 | - 脫凹룐: | <u> 主卫=32</u> | ជហុមរៀ=8ms IIL=64 |
| 来  | ∃ 192.168.8.1 | 的回复:   | 字节=32         | 时[8]=13ms TTL=64  |
| 来  | 自 192.168.8.1 | 的回复:   | 字节=32         | 时间=117ms TTL=64   |
| 来  | ∃ 192.168.8.1 | 的回复:   | 字节=32         | 时间=139ms TTL=64   |
| 来  | ╡ 192.168.8.1 | 的回复:   | 字节=32         | 时间=21ms TTL=64    |
| 来  | ╡ 192.168.8.1 | 的回复:   | 字节=32         | 时间=9ms TTL=64     |
| 来  | ╡ 192.168.8.1 | 的回复:   | 字节=32         | 时间=10ms TTL=64    |
| 来  | 自 192.168.8.1 | 的回复:   | 字节=32         | 时间=10ms TTL=64    |
| 来  | ∄ 192.168.8.1 | 的回复:   | 字节=32         | 时间=9ms TTL=64     |
| 来  | ∄ 192.168.8.1 | 的回复:   | 字节=32         | 时间=11ms TTL=64    |
| 来  | ∄ 192.168.8.1 | 的回复:   | 字节=32         | 时间=3ms TTL=64     |
| 来  | ∄ 192.168.8.1 | 的回复:   | 字节=32         | 时间<1ms TTL=64     |
| 来  | ∄ 192.168.8.1 | 的回复:   | 字节=32         | 时间=5ms TTL=64     |
| 来  | ∄ 192.168.8.1 | 的回复:   | 字节=32         | 时间=2ms TTL=64     |
| 来  | ∄ 192.168.8.1 | 的回复:   | 字节=32         | 时间=3ms TTL=64     |
| 来  | ∄ 192.168.8.1 | 的回复:   | 字节=32         | 时间=2ms TTL=64     |
| 来  | ∄ 192.168.8.1 | 的回复:   | 字节=32         | 时间=9ms TTL=64     |
| 来  | ∄ 192.168.8.1 | 的回复:   | 字节=32         | 时间=3ms TTL=64     |
| 来  | ∄ 192.168.8.1 | 的回复:   | 字节=32         | 时间=22ms TTL=64    |
| 来  | ∄ 192.168.8.1 | 的回复:   | 字节=32         | 时间=110ms TTL=64   |
| 请  | 求超时。          |        |               |                   |
| 请习 | 求超时。          |        |               |                   |
| f  | 股故障。          |        |               |                   |
|    |               |        |               |                   |